## PROCESSUS DE DEMANDE DE VISA – PR17\*

Le présent aide-mémoire vous aidera dans le processus de demande de visa pour la PR17. Ces directives ne s'appliquent pas à tous les participants. Elles doivent toutefois s'appliquer à la majorité des participants de la RPA. Les directives affichées sur le site Web ont préséance sur le présent guide.

- \* Remarque 1 Les cinq pays des Amériques suivants nécessitent une autorisation de voyage électronique (AVE) : Antigua-et-Barbuda, Bahamas, Barbade, Chile et Mexique.
- \* Remarque 2 Tous les autres pays, sauf les États-Unis, nécessitent un visa.

| Page Web                                                 | Mesure                                                                                                    |
|----------------------------------------------------------|----------------------------------------------------------------------------------------------------|
| Le lien fourni dans l'aide-mémoire vous dirigera vers la | Présenter une demande – Visiter le Canada en touriste                                                                                                    |
| page suivante :                                          | « Présenter une demande de visa de visiteur en ligne »                                                                                                    |
| http://www.cic.gc.ca/francais/visiter/demande-           | « Déterminez si vous êtes admissible et présentez votre demande en ligne »                                                                                      |
| <u>comment.asp</u>                                       |                                                                                                    |
| Voulez-vous venir au Canada ou prolonger votre           |                                                                                                    |
| séjour?                                                  | « Vérifiez votre admissibilité »                                                                                                    |
| Déterminez si vous êtes admissible à présenter une       | Répondre aux six questions suivantes :                                                                                                    |
| demande                                                  | 1. Que souhaiteriez-vous faire au Canada? ( <i>Visiter</i> )                                                                                                    |
|                                                          | 2. Pendant combien de temps comptez-vous rester au Canada? ( <i>Temporairement – moins de six mois</i> )                                                        |
|                                                          | 3. Quel pays a délivré votre passeport? (Indiquer le pays de délivrance)                                                                                        |
|                                                          | 4. Quel est votre pays ou territoire de résidence actuel? (Indiquer le pays de résidence)                                                                       |
|                                                          | 5. Avez-vous un <u>membre de votre famille</u> qui est <u>citoyen</u> canadien ou <u>résident permanent</u> et qui                                              |
|                                                          | est âgé de plus de 18 ans? (La réponse est non pour la plupart des délégués, mais pourrait être oui dans certaines situations)                                  |
|                                                          | 6. Quelle est votre date de naissance? ( <i>Fournir la date de naissance</i> )                                                                                  |
|                                                          | « Suivant »                                                                                                    |
|                                                          | Avez-vous vécu au Canada à titre de résident permanent ou d'immigrant reçu? (La plupart des                                                                     |
|                                                          | délégués répondront non)                                                                                                    |
|                                                          | « Suivant »                                                                                                    |
|                                                          | Avez-vous le statut de résident permanent des États-Unis et avez-vous votre certificat d'inscription<br>au registre des étrangers (carte verte)? ( <i>Non</i> ) |
|                                                          | Quel est votre <u>état civil</u> ? (Indiquer célibataire, marié ou séparé)                                                                                      |

|                                                         | Quelle est votre province de destination? ( <i>Québec</i> )                                               |
|---------------------------------------------------------|----------------------------------------------------------------------------------------------------|
| Vos résultats                                           | Vous pourriez être admissible pour venir au Canada à titre de visiteur/touriste.                          |
|                                                         | « Continuer »                                                                                             |
| Créer votre liste de contrôle personnelle               | « Continuer »                                                                                             |
| (Visiteurs/touristes – moins de 6 mois)                 |                                                                                                    |
|                                                         | Quelle est la principale raison de votre visite? ( <i>Tourisme</i> )                                      |
|                                                         | Avez-vous un emploi dans le pays où vous vivez actuellement? (Oui)                                        |
|                                                         | Possédez-vous une entreprise dans le pays où vous vivez actuellement? (Non)                               |
|                                                         | Dépendez-vous de <u>l'aide financière</u> de quelqu'un? ( <i>Non</i> )                                    |
|                                                         | Avez-vous voyagé dans d'autres pays au cours des dix dernières années? (Oui ou non)                       |
|                                                         | « Suivant »                                                                                               |
|                                                         | Accompagnez-vous un membre de votre famille qui a un statut au Canada ou dont le séjour au                |
|                                                         | Canada a été approuvé récemment? (Non)                                                                    |
|                                                         | « Suivant »                                                                                               |
|                                                         | Avez-vous déjà commis une infraction criminelle, été arrêté, <u>accusé</u> ou reconnu coupable à la suite |
|                                                         | d'une infraction criminelle dans un pays? ( <i>Non</i> )                                                  |
|                                                         | « Suivant »                                                                                               |
|                                                         | Avez-vous subi un examen médical effectué par un médecin désigné autorisé par IRCC (docteur) au           |
|                                                         | cours des 12 derniers mois? (Non)                                                                         |
|                                                         | « Suivant »                                                                                               |
|                                                         | Voulez-vous présenter une demande pour un membre de votre famille? (Non)                                  |
|                                                         | « Suivant »                                                                                               |
|                                                         | Donnez-vous accès à votre demande à quelqu'un? ( <i>Non</i> )                                             |
|                                                         | « Suivant »                                                                                               |
|                                                         | Des frais sont associés à votre demande. Les paierez-vous ou êtes-vous dispensé de les payer? (Oui        |
|                                                         | ou non)                                                                                                   |
|                                                         | Pouvez-vous faire une copie numérique de vos documents avec un numériseur ou une caméra?                  |
|                                                         | (Oui)                                                                                                    |
|                                                         | Acquitterez-vous les frais de traitement de votre demande en ligne? Pour payer en ligne, vous             |
|                                                         | aurez besoin d'une carte Visa, MasterCard ou American Express. (Oui)                                      |
| Réviser vos réponses                                    | « Continuer »                                                                                             |
| Votre liste de contrôle personnelle                     | On vous remettra un code de référence personnel, p. ex. JE6970819939.                                     |
| Visiter le Canada – Votre liste de contrôle personnelle | Vous devez ensuite suivre les neuf étapes énumérées.                                                      |
|                                                         | Étape 1 : Conservez votre code de référence personnel.                                                    |

|                                                     | Étape 2 : Imprimez cette page.                                                                                                    |                                                        |  |
|-----------------------------------------------------|----------------------------------------------------------------------------------------------------|--------------------------------------------------------|--|
|                                                     | Étape 3 : Lisez le guide d'instructions.                                                                                                    |                                                        |  |
|                                                     | Étape 4 : Remplissez le formulaire de demande et les documents justificatifs.                                                                                                    |                                                        |  |
|                                                     | Formulaire de demande. Téléchargez une <u>demande de Visa de visiteur (Visa de résident</u>                                                                                                    |                                                        |  |
|                                                     | temporaire) présentée à l'extérieur du Canada (IMM5257).                                                                                                    |                                                        |  |
|                                                     | Téléchargez les documents justificatifs.                                                                                                    |                                                        |  |
|                                                     | Passeport                                                                                                    |                                                        |  |
|                                                     | Preuve de dispense des frais (le cas échéant)                                                                                                    |                                                        |  |
|                                                     | <ul> <li>Preuve de ressources financières suffisantes</li> <li>Photographie numérique</li> <li>But du voyage – autre (Coller ici le courriel provenant de UNISDR contenant le code de la conférence)</li> </ul> |                                                        |  |
|                                                     |                                                                                                    |                                                        |  |
|                                                     |                                                                                                    |                                                        |  |
|                                                     |                                                                                                    |                                                        |  |
|                                                     | <ul> <li>Informations sur la famille (IMM5645)</li> </ul>                                                                                                    |                                                        |  |
|                                                     | Étape 5 : Inscrivez-vous pour soumettre votre demande en ligne. Créez un compte ou ouvrez une                                                                                                    |                                                        |  |
|                                                     | session.                                                                                                    |                                                        |  |
| (Une fois que vous avez ouvert une session, vous    | Inscrivez-vous pour obtenir une clé si vous êtes un nouvel utilisateur.                                                                                                    |                                                        |  |
| reviendrez ici pour télécharger vos documents)      | « Poursuivez vers la CléGC »                                                                                                    |                                                        |  |
| , , ,                                               |                                                                                                    |                                                        |  |
| Bienvenue au service CléGC                          |                                                                                                    |                                                        |  |
| http://www.cic.gc.ca/francais/services-e/moncic.asp |                                                                                                    |                                                        |  |
|                                                     | « S'enregistrer »                                                                                                    | Ouvrez une session à l'aide de votre nom d'utilisateur |  |
|                                                     |                                                                                                    | et de votre mot de passe.                              |  |
|                                                     |                                                                                                    | « Continuer vers l'application »                       |  |
| Modalités et conditions d'utilisation               | « J'accepte »                                                                                                    |                                                        |  |
|                                                     | Créez votre nom d'utilisateur (exemple : JosephDuvalier)                                                                                                    |                                                        |  |
|                                                     | « Continuer »         Créez votre mot de passe         « Continuer »         Créez les questions de récupération de votre CléGC         « Continuer »         Votre compte CléGC a été créé avec succès         |                                                        |  |
|                                                     |                                                                                                    |                                                        |  |
|                                                     |                                                                                                    |                                                        |  |
|                                                     |                                                                                                    |                                                        |  |
|                                                     |                                                                                                    |                                                        |  |
|                                                     |                                                                                                    |                                                        |  |
|                                                     | « Continuer »                                                                                                    |                                                        |  |
|                                                     | Modalités                                                                                                    |                                                        |  |
|                                                     | « J'accepte »                                                                                                    |                                                        |  |
|                                                     | ·                                                                                                    |                                                        |  |

|                        | Créez un compte                                                                                     |
|------------------------|----------------------------------------------------------------------------------------------------|
|                        | Entrez votre prénom, votre nom, votre adresse électronique et la langue de votre choix.             |
|                        | « Continuer »                                                                                       |
|                        | Créez vos questions de sécurité (4)                                                                 |
|                        | « Continuer »                                                                                       |
| Le nom de votre compte | Qu'aimeriez-vous faire aujourd'hui?                                                                 |
|                        | « Présenter une demande de visa de visiteur »                                                       |
|                        | Code de référence personnel : p. ex., JE6970819939                                                  |
|                        | « Continuer »                                                                                       |
|                        | Étape 6 : Lorsque vous êtes connecté à votre identifiant électronique (cà-d. votre clé), vous serez |
|                        | automatiquement aiguillé vers votre compte.                                                         |
|                        | Étape 7 : Entrez votre <b>code de référence personnel</b> .                                         |
|                        | Étape 8 : Téléchargez vos documents, examinez votre demande, payez les frais au moyen d'une         |
|                        | carte de crédit, et présentez votre demande.                                                        |
|                        | Étape 9 : Une page qui confirme que votre demande a bien été présentée.                             |